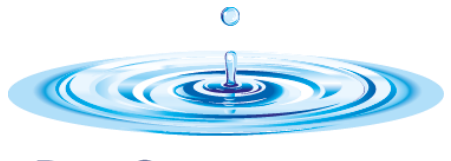

De Oorsprong

# Ouderportaal ParnasSys Brief en Handleiding

Aan:De ouder(s)/verzorger(s) van de leerlingen van de scholen van De OorsprongVan:Uitvoerend bestuurder De OorsprongBetreft:(Verdere) openstelling van het ouderportaal ParnasSysDatum:15 juni 2020

Beste ouder(s) / verzorger(s),

Op de meeste van onze scholen is het ouderportaal ParnasSys al enige tijd geleden gedeeltelijk opengezet. Dit ouderportaal is bereikbaar via de Schoolapp. Op **alle** scholen wordt vanaf 15 juni het ouderportaal (verder) opengesteld. We hopen u met deze handleiding verder wegwijs te maken in het ouderportaal.

ParnasSys is een digitaal administratie- en leerlingvolgsysteem waarmee en waarin wij alle relevante informatie over uw kind registreren. Met de (verdere) openstelling van het ParnasSys ouderportaal, kunt u een groot gedeelte van deze informatie inzien.

U kunt hierbij denken aan algemene gegevens en toetsgegevens van uw eigen kind, namen van klasgenootjes, berichten uit de groep, et cetera. Uiteraard alleen in zoverre u daar toestemming voor heeft gegeven in het kader van de AVG.

Op deze manier bent u altijd snel op de hoogte van de vorderingen van uw kind en ontwikkelingen op school. Omdat wij als Oorsprong openheid naar ouders en verzorgers erg belangrijk vinden, hebben wij ervoor gekozen het ouderportaal (verder) voor u open te stellen.

Onderaan deze brief meer over de informatie die op het ouderportaal voor u zichtbaar zal zijn na 15 juni. Wij hopen dat dit ouderportaal een bijdrage zal leveren aan een nog betere communicatie tussen u als ouder(s)/verzorger(s) en de school.

Hartelijke groet,

Ariënne Esser Uitvoerend bestuurder

## Handleiding

#### Inloggen:

Om in te loggen gebruikt u de tegel in onze app of gaat u naar <u>https://ouders.parnassys.net/ouderportaal/</u>

| U komt in het inlogscherm                                                                     | ParnasSys Duderportaal                                   |
|-----------------------------------------------------------------------------------------------|----------------------------------------------------------|
| Via het bij ons bekende emailadres heeft u een<br>gebruikersnaam en een wachtwoord ontvangen. | Log in voor een helder zicht ap je kind en de resultaten |
| U kunt uw wachtwoord wijzigen nádat u bent ingelogd.<br>Dit gaat via "profiel".               | Wachtwoord Westerward                                    |
| U vindt dit in het uitrolmenu bij het vinkje rechts<br>bovenin het HOME-scherm.               | INLOODEN MET GOODLE INLOGGEN MET PAINKASSYS              |

### Home:

Na het inloggen komt u in het startscherm (Home). Dit wordt "dashboard" genoemd. Dat ziet er zo uit:

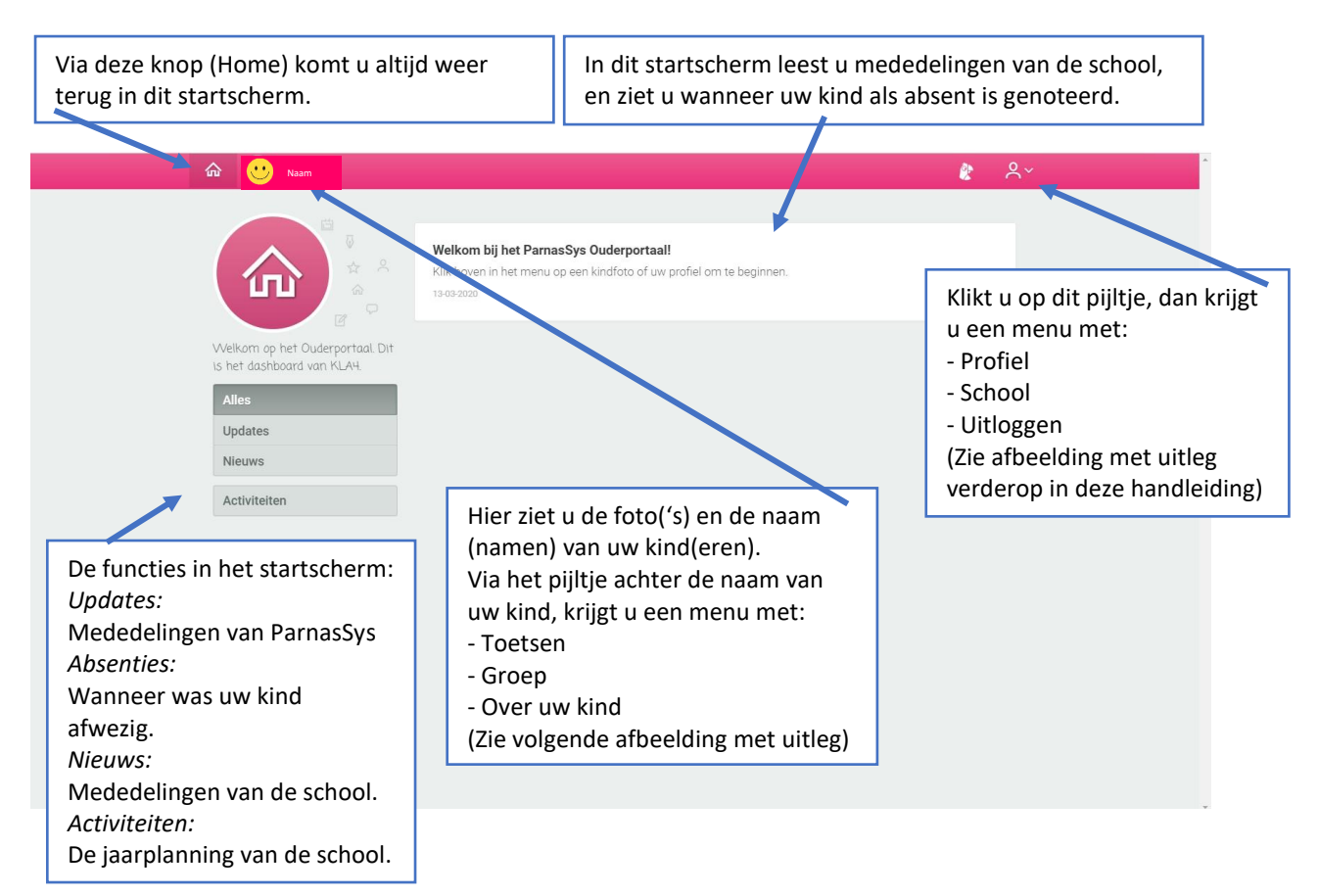

Vervolgens weer klikken om het te openen. Hieronder leest u de toelichting bij die schermen:

| 🔝 😶 Naam                                                                    | Het onderdeel "Toetsen" leggen wij hierna verder uit. Leest u dit a.u.b. goed door.                                                                                                    |
|-----------------------------------------------------------------------------|----------------------------------------------------------------------------------------------------|
| Da<br>Toetsen<br>All Reg<br>Up Over Naam<br>Absenties<br>Nieuws<br>Kalender | <ul> <li>Hier vindt u: <ul> <li>De groepsnaam.</li> <li>De klasgenoten van uw kind.</li> <li>Het lesrooster van de groep.</li> </ul> </li> <li>Hier vindt u de persoonlijke gegevens van uw kind. U kunt wijzigingen (bv. adres, telefoonnummer) zelf aanbrengen door te klikken op het potloodje rechtsboven in het scherm (zie afbeelding hiernaast), en daarna de gegevens te veranderen. Alles wat u wijzigt wordt als wijzigingsvoorstel naar de administratie gestuurd. Daar wordt het na goedkeuring definitief gemaakt.</li> <li>Let op! Bij het noodnummer vragen wij om een telefoonnummer dat wij, in geval van nood, kunnen bellen als u niet bereikbaar bent. Wilt u hier niet uw eigen telefoonnummer ongeven?</li> </ul> |
|                                                                             | Het potloodje om gegevens te wijzigen.                                                                                                    |

#### Toetsen.

Hier vindt u de toets gegevens van het LOVS (Leerling Ontwikkelings Volg Systeem) van CITO. Deze toetsen worden op vaste momenten afgenomen. In januari de M-toets (Midden) en in juni de E-toets (Eind). Deze toets gegevens vindt u ook altijd op het rapport van uw kind. Deze toetsen maakt uw kind in principe zonder hulp. Bijna alle kinderen in de groep maken dezelfde toets. De score is landelijk genormeerd.

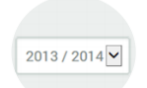

U ziet eerst alleen de toetsen van het huidige schooljaar. Links onderin uw scherm kunt u een eerder schooljaar aanklikken om te bekijken welke toets resultaten uw kind eerder heeft behaald.

| De scores van de Cito-LOVS-toetsen<br>worden in het ouderportaal<br>weergegeven met de cijfers I t/m V. | Score |                                    |
|----------------------------------------------------------------------------------------------------|-------|------------------------------------|
|                                                                                                    | I     | 20% hoogst scorende leerlingen     |
|                                                                                                    | П     | 20% boven het landelijk gemiddelde |
|                                                                                                    | Ш     | 20% landelijk gemiddelde           |
| Op uw scherm ziet dat er zo uit:                                                                        | IV    | 20% onder het landelijk gemiddelde |
|                                                                                                    | V     | 20% laagst scorende leerlingen.    |

| 2019 / 2020 🔻                                                                                                    |                                                |   |                                            |   |
|----------------------------------------------------------------------------------------------------|------------------------------------------------|---|--------------------------------------------|---|
| Toetsen                                                                                                    |                                                |   |                                            |   |
| Landelijke toetsen                                                                                                    | CITO Spelling Werkwoorden 3.0 M7<br>28-01-2020 | < | CITO Spelling 3.0 M7<br>24-01-2020         | < |
| U klikt op het vak van                                                                                                    |                                                |   |                                            |   |
| de toets waarvan u de<br>score wilt zien. De score<br>verschijnt. De score<br>wordt weergegeven<br>met de cijfers I t/m V. | CITC Drie-Minuten-Toets 2018 M7<br>2/01-2020   | K | CITO Begrijpend lezen 3.0 M7<br>22-01-2020 | < |
|                                                                                                    | CITO Rekenen-Wiskunde 3.0 M7<br>20-01-2020     | < |                                            |   |
|                                                                                                    |                                                |   |                                            |   |

### Profiel

Rechts bovenin het scherm vindt u nog een menu met 'profiel', 'school' en 'uitloggen'.

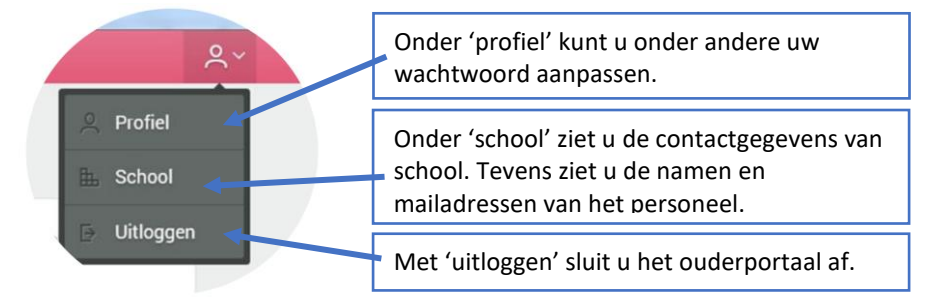

### Tot slot...

Komt u er niet helemaal uit, probeer het dan eens samen met een collega-ouder. Roept de informatie inhoudelijke vragen bij u op? Natuurlijk kunt u, als u erg bezorgd bent, terecht bij de groepsleerkracht. Wij vragen u echter vriendelijk hier alstublieft terughoudend in te zijn, en niet bij elke toets contact op te nemen.